## Creating a PDF using a Plugin (PrimoPDF) (PC)

**Step 1:** Go to the <u>cnet's website</u> to download the PrimoPDF plugin (<u>Figure 1</u>).

| PrimoPDF - Free software downloads as                                                | nd software                                      | reviews - CNE   | T Download                           | s - Windov   | vs Interr  | net Explorer           |              |               |        |
|--------------------------------------------------------------------------------------|--------------------------------------------------|-----------------|--------------------------------------|--------------|------------|------------------------|--------------|---------------|--------|
| http://download.cnet.c                                                               | om/PrimoP                                        | DF/3000-18497   | 7_4-1026 <del>▼</del>                | 8 4          | ×          | Google                 |              |               | P -    |
| × Google                                                                             | 10001111                                         | A. 1996 - 20    | - 3                                  | Search •     | More       | » 🧶 Sig                | n In 🔌 🔹     | 🗙 🔛 Snagit    |        |
| 🙀 Favorites 🛛 🍰 🏉 Suggested Sites                                                    | e 🖉 Upg                                          | rade Your Bro   | wser 🔻                               |              |            |                        |              |               |        |
| 🛛 🕄 👻 🏈 California State University,                                                 | PrimoPI                                          | DF - Free softw | a X                                  | <u></u>      | <b>N</b> . | •                      | Page 🔻 S     | afety 🔻 Tools | • @• ″ |
| a d 🕨 Shop Motorola ATRIX 4G from AT&T                                               |                                                  |                 |                                      |              |            |                        |              |               | î      |
| cnet Downloads                                                                       | n                                                | Reviews         | News                                 | Downle       | oads       |                        | How To       | Search        |        |
|                                                                                      | Windows Software Mac Software Mobile Apps Web Ap |                 |                                      |              |            |                        | Web Apps     |               |        |
| and the second second second second second                                           | unione a                                         |                 | ana ma                               |              |            |                        |              |               | -      |
| Home > Windows Software > Graphic Design Software > PDF Software > PrimoPDF          |                                                  |                 |                                      |              |            |                        |              |               |        |
|                                                                                      |                                                  | -               | _                                    | A            | dinfo₹     |                        |              |               | _      |
|                                                                                      |                                                  | a               | 2                                    | ULTR         | RA-PC      | WERF                   | JL MEET      | ULTRA-F       | ORTA   |
| the provide service                                                                  |                                                  |                 |                                      | The Bla      | ackBerr    | 'y <sup>⊚</sup> PlayBo | ok™ is here. |               |        |
| Blackberry                                                                           | паувоок                                          |                 |                                      |              | -          |                        |              |               |        |
| PrimoPDF - Downloa                                                                   | ad.con                                           | n               | -                                    |              |            |                        |              |               |        |
| Devente and Ma                                                                       |                                                  |                 | CK SE                                | FCS          |            |                        |              |               |        |
| DOWNIO30 NOW (7.2MB)                                                                 |                                                  |                 |                                      |              |            |                        |              |               |        |
|                                                                                      |                                                  |                 | DATE ADDED: March 17, 2011           |              |            |                        |              | See           | e wł   |
| CNET editors' rating:                                                                |                                                  |                 | PRICE: Free                          |              |            |                        |              | hav           | ve t   |
|                                                                                      |                                                  |                 | OPERATING SYSTEM: Windows XP/Vista/7 |              |            |                        |              |               |        |
| out of 1570 votes                                                                    |                                                  |                 |                                      |              | 00 5 17    | 040                    |              |               |        |
| Kecently Viewed Products My Lists My software updates SFollow @cnet ChtT on Facebook |                                                  |                 |                                      |              |            |                        |              |               |        |
|                                                                                      |                                                  |                 | 😝 In                                 | ternet   Pro | tected N   | Aode: On               |              | 🦓 • 🔍 1       | 00% 👻  |

## Figure 1

**Step 2:** Follow the instructions on the installation window, and finish the installation process (<u>Figure 2</u>).

## Figure 2

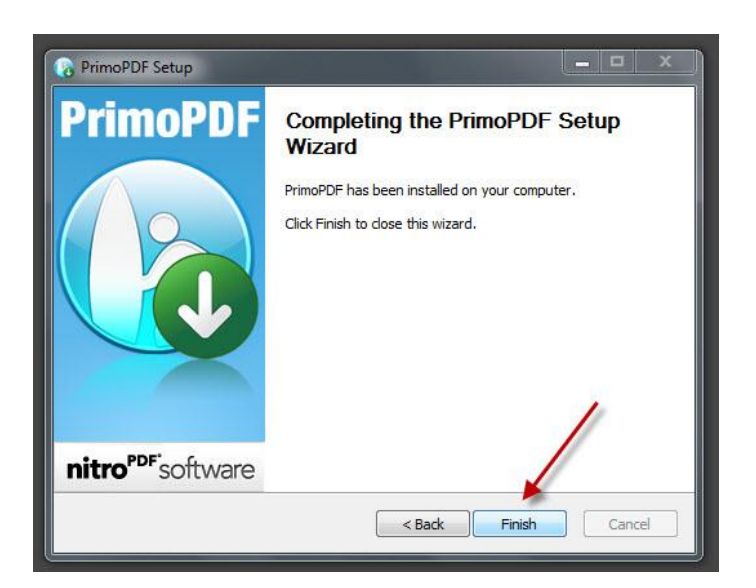

**Step 3:** Once installed, a PrimoPDF icon will appear on your desktop. Simply drag any file onto that icon to convert it to a PDF (<u>Figure 3</u>).

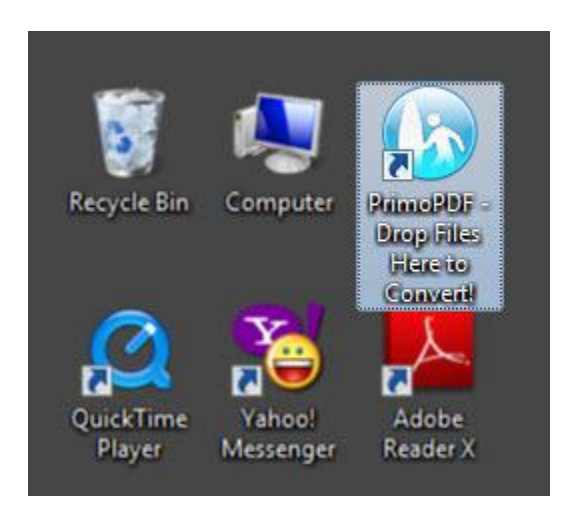

Figure 3